احتمالا شما دوست عزیز هم برای اکتیو کردن نرم افزار Eset internet security دچار مشکل شده اید، جهت حل این مشکل آموزش زیر را مرحله به مرحله انجام دهید.

لازم بذکر است این آموزش برای کلیه ویندوزهای ۷،۸، ۱۰ قابل استفاده میباشد.

۱-در مرحله اول با فشردن دکمه ویندوز و r بصورت همزمان پنجره run باز میشود. در این پنجره عبارت ncpa.cpl را وارد کرده و اینتر نمایید.(شکل زیر)

|               | Run ×                                                                                                 |  |
|---------------|----------------------------------------------------------------------------------------------------|--|
|               | Type the name of a program, folder, document, or Internet resource, and Windows will open it for you. |  |
| <u>O</u> pen: | ncpa.cpl 🗸                                                                                            |  |
|               | OK Cancel <u>B</u> rowse                                                                              |  |
| =             | ê 🚞 🗎 🔤                                                                                               |  |

۲-در پنجره ای که باز مشود باید کانکشن اینترنتی که استفاده میکنید را یافته و روی آن دبل کلیک نمایید.(شکل زیر)

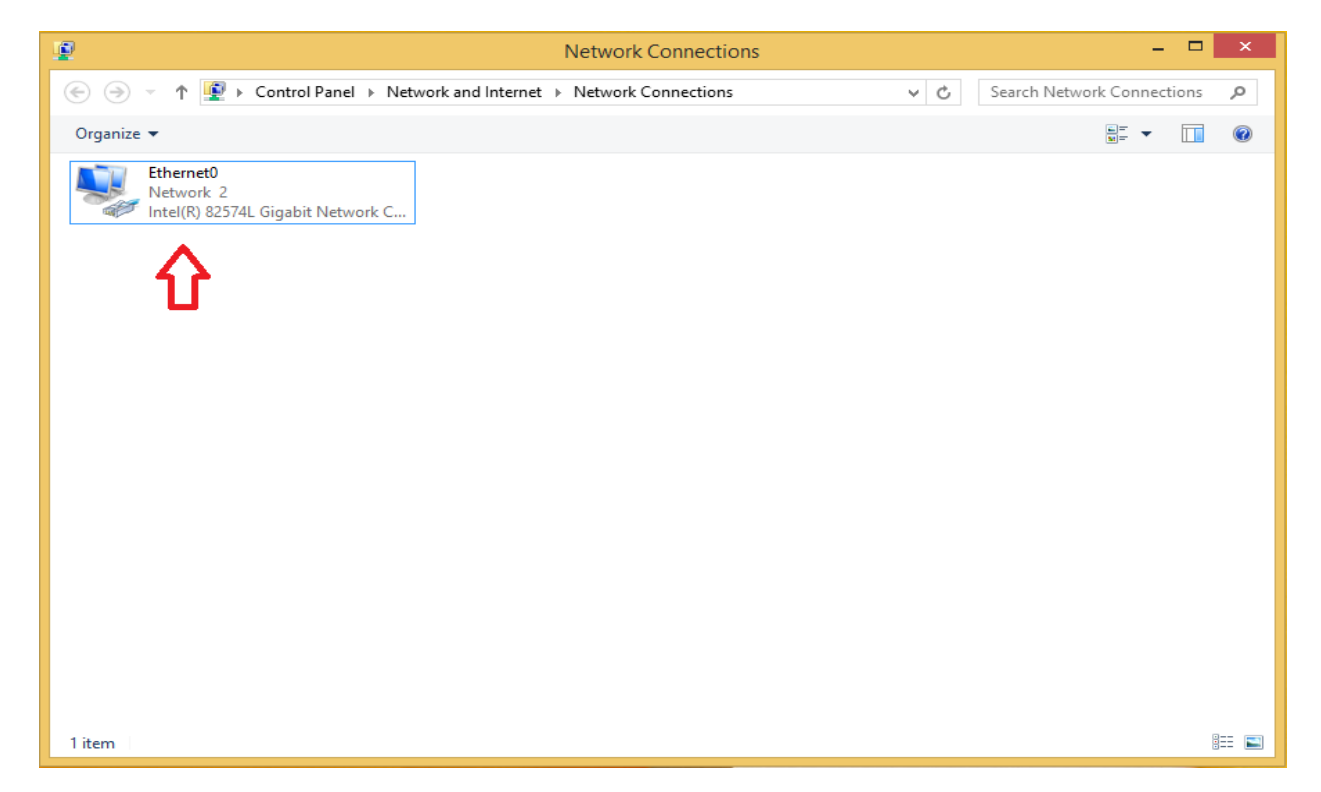

| ų.                 | Ethernet0 Status        | × |
|--------------------|-------------------------|---|
| General            |                         |   |
| Connection         | Internet                | - |
| IPv6 Connectivity: | No Internet access      |   |
| Media State:       | Enabled                 |   |
| Duration:          | 00:32:29                |   |
| Speed:             | 1.0 Gbps                |   |
| Details            |                         |   |
| Activity           |                         | _ |
|                    | Sent — Received         |   |
| Bytes:             | 7,618,125   198,209,010 |   |
| Properties         | Disable Diagnose        |   |
|                    | Close                   |   |

۳-در پنجره باز شده روی گزینه properties دبل کلیک نمایید.(شکل زیر)

۴-پس از انتخاب properties در صفحه باز شده گزینه internet protocol version4(Tcp/Ipv4) را انتخاب و روی آن دبل کلیک میکنیم.(شکل زیر)

| Ethernet0 Properties                                                                                                    | x |  |  |  |  |
|----------------------------------------------------------------------------------------------------|---|--|--|--|--|
| Networking                                                                                                    |   |  |  |  |  |
| Connect using:                                                                                                    |   |  |  |  |  |
| Intel(R) 82574L Gigabit Network Connection                                                                                                    |   |  |  |  |  |
| Configure                                                                                                    |   |  |  |  |  |
| This connection uses the following items:                                                                                                    |   |  |  |  |  |
| <ul> <li>✓ QoS Packet Scheduler</li> <li>▲ Microsoft Network Adapter Multiplexor Protocol</li> <li>✓ ▲ Microsoft LLDP Protocol Driver</li> <li>✓ ▲ Link-Layer Totology Discovery Mapper I/O Driver</li> <li>✓ ▲ Link-Layer Totology Discovery Responder</li> <li>✓ ▲ Internet Protocol Version 6 (TCP/IPv6)</li> <li>✓ ▲ Internet Protocol Version 4 (TCP/IPv4)</li> </ul> |   |  |  |  |  |
| Install         Uninstall         Properties           Description         Allows your computer to access resources on a Microsoft network.         Microsoft                                                                                                    |   |  |  |  |  |
| OK Cance                                                                                                    | * |  |  |  |  |

۵-در صفحه ای که باز میشود مطابق شکل در قسمت پایین گزینه Use the following DNS address sever را انتخاب نمایید. (شکل زیر)

| Internet Protocol Version 4 (TCP/IPv4) Properties                                                                                                    |           |  |  |  |
|----------------------------------------------------------------------------------------------------|-----------|--|--|--|
| General Alternate Configuration                                                                                                    |           |  |  |  |
| You can get IP settings assigned automatically if your network supports<br>this capability. Otherwise, you need to ask your network administrator<br>for the appropriate IP settings. |           |  |  |  |
| Obtain an IP address automatically                                                                                                    |           |  |  |  |
| Use the following IP address:                                                                                                    |           |  |  |  |
| IP address:                                                                                                    |           |  |  |  |
| Subnet mask:                                                                                                    |           |  |  |  |
| Default gateway:                                                                                                    |           |  |  |  |
| Obtain DNS serve unddress automati                                                                                                    | ically    |  |  |  |
| Use the following DNS server addresses:                                                                                                    |           |  |  |  |
| Preferred DNS server:                                                                                                    |           |  |  |  |
| Alternate DNS server:                                                                                                    |           |  |  |  |
| Validate settings upon exit                                                                                                    | Advanced  |  |  |  |
|                                                                                                    | OK Cancel |  |  |  |

۶-در مرحله بعد طبق شکل گزینه Pereferred DNS server یا Alternate DNS server را با عدد ۸ جایگذاری میکنیم و سپس همه صفحات را ok و در صورت نبودن close میکنیم.(شکل زیر)

| Internet Protocol Version 4 (TCP/IPv4) Properties                                                                                                    |  |  |  |  |
|----------------------------------------------------------------------------------------------------|--|--|--|--|
| General Alternate Configuration                                                                                                    |  |  |  |  |
| You can get IP settings assigned automatically if your network supports<br>this capability. Otherwise, you need to ask your network administrator<br>for the appropriate IP settings. |  |  |  |  |
| Obtain an IP address automatically                                                                                                    |  |  |  |  |
| O Use the following IP address:                                                                                                    |  |  |  |  |
| IP address:                                                                                                    |  |  |  |  |
| Subnet mask:                                                                                                    |  |  |  |  |
| Default gateway:                                                                                                    |  |  |  |  |
| Obtain DNS server address automatically                                                                                                    |  |  |  |  |
| Use the following DNS server addresses                                                                                                    |  |  |  |  |
| Preferred DNS server: 8 . 8 . 8 . 8                                                                                                    |  |  |  |  |
| Alternate DNS server:                                                                                                    |  |  |  |  |
| Validate settings upon exit Advanced                                                                                                    |  |  |  |  |
| OK Cancel                                                                                                    |  |  |  |  |

پس از انجام عملیات فوق جهت اکتیو کردن نرم افزار طبق روال همیشگی اقدام میکنیم.

با آرزوی موفقیت